## Comportamiento de la seguridad de puertos para los switches de las series CBS 250 y 350 con firmware 3.1

### Objetivo

En este artículo se proporciona una demostración de los cambios con la configuración de seguridad de puertos predeterminada en los switches Cisco Business 250 y 350, comenzando con la versión de firmware 3.1.

Dispositivos aplicables | Versión del firmware

- CBS250 (Ficha técnica) | 3.1 (Descargar última)
- CBS350 (Ficha técnica) | 3.1 (Descargar última)
- CBS350-2X (Ficha técnica) | 3.1 (Descargar última)
- CBS350-4X (Ficha técnica) | 3.1 (Descargar última)

#### Introducción

Es importante ejecutar la última versión del firmware cuando se produzca una nueva versión. En la primavera de 2021, se lanzó la versión 3.1 del firmware para los switches CBS 250 y 350, lo que cambió el comportamiento predeterminado de la seguridad del puerto. Estos cambios se realizaron para mejorar la seguridad de los terminales. Vea la demostración para obtener más información.

# Demostración de comportamiento predeterminado de seguridad de puertos (Firmware versión 3.1)

En esta demostración, Port Security se habilita en la interfaz GE2 de un switch Cisco Business 350 actualizado a la versión 3.1 del firmware. Moviremos un PC conectado en el puerto de switch 2 (GE2) al puerto de switch 4 (GE4) y observaremos el comportamiento predeterminado de la seguridad de puerto.

#### Paso 1

Primero, navegamos hasta Administración de puertos > Configuración de puertos y verificamos que el PC esté conectado en el puerto de switch 2 (GE2) y que el *Estado Operativo* del puerto aparezca *Up*.

| _ | Configuration Wizards   | CISCO CBS350-24FP-4G - switch73d913                                                                                              |  |
|---|-------------------------|----------------------------------------------------------------------------------------------------|--|
|   | Search                  | Port Settings                                                                                                    |  |
| • | Status and Statistics   | For Settings                                                                                                    |  |
| , | Administration          | Link Flap Prevention: 🗹 Enable                                                                                                   |  |
| ( | Port Management         | Jumoo rames: Enable Jumbo frames configuration changes will take effect after saving the configuration and rebooting the switch. |  |
| 1 | Port Settings           | Port Settings Table                                                                                                    |  |
|   | Error Recovery Settings | Ch Cl                                                                                                    |  |

#### Paso 2

A continuación, navegamos a **tablas de direcciones MAC > Direcciones dinámicas** y verificamos la dirección MAC del PC asociado al puerto de switch 2 (GE2).

|   | Getting Started               | G CISCO CBS350-24FP-4G - switch73d913 |                   |
|---|-------------------------------|---------------------------------------|-------------------|
|   | Dashboard                     | Description of the second             |                   |
|   | Configuration Wizards         | Dynamic Addresses                     |                   |
|   | Search                        | Dynamic Address Table                 |                   |
| ٠ | Status and Statistics         | Clear Table                           |                   |
| ٠ | Administration                | Filter: VLAN ID equals to             | (Range: 1 - 4094) |
| ٠ | Port Management               | MAC Address equals to                 |                   |
| ٠ | Smartport                     | □ Interface equals to                 | a 1 Go            |
| Þ | VLAN Management               | VLAN ID MAC Address Interface         |                   |
| • | Spanning Tree                 | VLAN 1 00:e0:4c:01:06:fb GE24         |                   |
| C | MAC Address Tables            | VLAN 1 3c:07:54:75:b2:1d GE2          |                   |
| C | MAC Address tables            | VLAN 1 ec:bd:1d:44:57:88 GE24         |                   |
|   | Static Addresses              |                                       |                   |
|   | Dynamic Address 2<br>Settings |                                       |                   |
| C | Dynamic Addresses             |                                       |                   |

#### Paso 3

Navegamos al menú **Seguridad**, seleccionamos el puerto del switch 2 (**GE2**) y hacemos clic en el **icono de edición**. Habilitamos la opción **Lock** junto a *Interface Status*. *El modo de aprendizaje* se mostrará como **bloqueo clásico**. Dejamos *Acción sobre Violación* como *Descartar* y hacemos clic en **Aplicar**.

| •  | Status and Statistics    | S altala c        | 8\$350-      | 24FP-4G - switch73d913        |                                             |                                       |       | Q     |
|----|--------------------------|-------------------|--------------|-------------------------------|---------------------------------------------|---------------------------------------|-------|-------|
|    | Administration           | Dort Coourit      |              |                               |                                             |                                       |       |       |
|    | Port Management          | Port Security     | /            |                               |                                             |                                       |       |       |
|    | Smartport                | Port Security Tat | ble          |                               |                                             |                                       |       |       |
|    | VLAN Management          | ¢ 🕜               | 3            | Edit Port Security            | y Interface Setting                         | gs                                    |       | ×     |
|    | Spanning Tree            | Filter: Interface | e Type       | Interface:                    | Port GE2      C LAG                         | 1                                     |       |       |
|    | MAC Address Tables       | Entry No.         | Interf       | Interface Status:             | C Lock                                      |                                       |       |       |
|    | Multicast                | 0 1               | GE1          | Learning Mode:                | Classic Lock     Limited Dynamic Lock       |                                       |       |       |
| Þ  | IPv4 Configuration       |                   | GE2<br>GE3   |                               | Secure Permanent     Secure Delete on Reset |                                       |       |       |
|    | IPv6 Configuration       | 0 4               | GE4          | Max No. of Addresses Allowed: | 1                                           | (Range: 0 - 256, Default: 1)          |       |       |
|    | General IP Configuration | 0 5               | GE5<br>GE6   | Action on Violation:          | Discard     Forward                         |                                       |       |       |
| (- | Security                 | 0 7               | GE7          |                               | O Shutdown                                  |                                       |       |       |
|    | TACACS+ Client           | 0 8               | GE8          | Trap:                         | Enable                                      |                                       |       |       |
|    |                          | 0 10              | GE10         | © Trap Frequency:             | 10                                          | sec (Range: 1 - 1000000, Default: 10) |       |       |
|    | RADIUS Client            | O 11              | GE11         |                               |                                             |                                       |       |       |
|    | RADIUS Server            | O 12              | GE12         |                               |                                             | 5                                     | Apply | Close |
|    | Password Strength        | 0 13<br>0 14      | GE13<br>GE14 | Unlocked Classic Lock 1       |                                             | Disabled                              |       |       |

#### Paso 4

Aparecerá una notificación de éxito en la pantalla, por lo que hacemos clic en Cerrar.

#### Edit Port Security Interface Settings

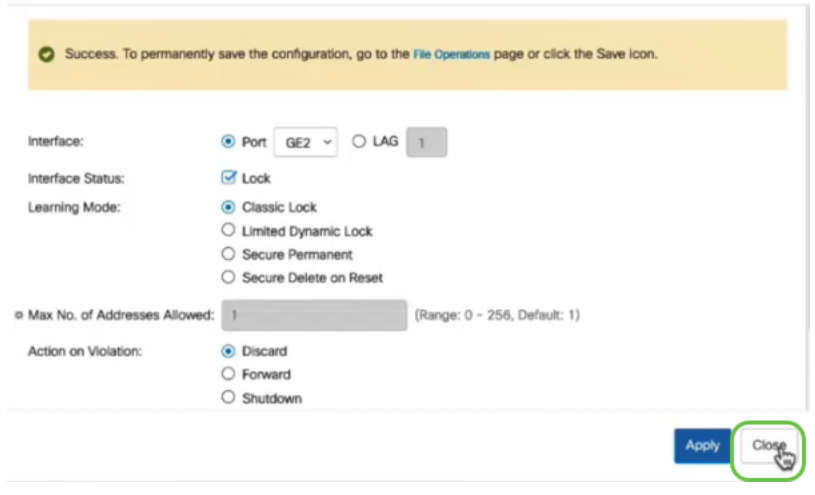

#### Paso 5

El estado de la interfaz GE2 se mostrará como bloqueado.

| <ul> <li>Status and Statistics</li> </ul> |            | cisco d       | BS350-24FP       | -4G - switch        | h73d913          |                                 |                        |          |                         |
|-------------------------------------------|------------|---------------|------------------|---------------------|------------------|---------------------------------|------------------------|----------|-------------------------|
| Administration                            | Port       | Security      |                  |                     |                  |                                 |                        |          |                         |
| Port Management                           | TOR        | occurry       |                  |                     |                  |                                 |                        |          |                         |
| Smartport                                 | Port       | Security Tab  | le               |                     |                  |                                 |                        |          |                         |
| VLAN Management                           | 2          | ] 🖉           |                  |                     |                  |                                 |                        |          |                         |
| Spanning Tree                             | Filt       | er: Interface | <i>Type</i> equa | is to Port          | ✓ Go             |                                 |                        |          |                         |
| MAC Address Tables                        |            | Entry No.     | Interface        | Interface<br>Status | Learning<br>Mode | Max No. of<br>Addresses Allowed | Action<br>on Violation | Trap     | Trap<br>Frequency (sec) |
| Multicast                                 | 0          | 1             | GE1              | Unlocked            | Classic Lock     | 1                               |                        | Disabled |                         |
|                                           | $\bigcirc$ | 2             | GE2              | Locked              | Classic Lock     | 1                               | Discard                | Disabled | $\supset$               |
| IPv4 Configuration                        | 0          | 3             | GE3              | Unlocked            | Classic Lock     | 1                               |                        | Disabled |                         |

#### Paso 6

Navegamos a **tablas de direcciones MAC > Direcciones estáticas**. La dirección MAC del PC asociada a la interfaz GE2 se reflejará en la tabla *Direcciones estáticas*.

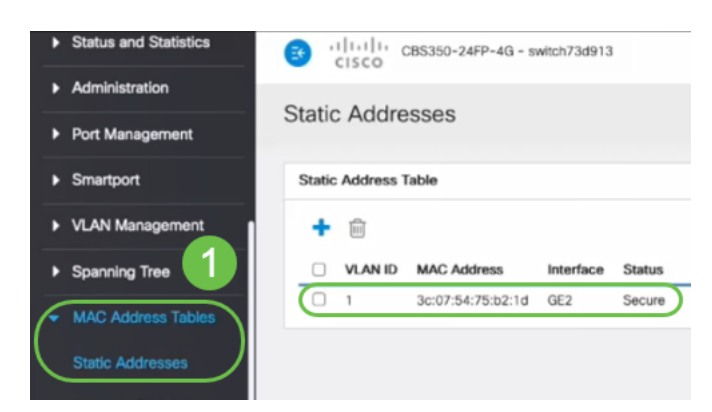

#### Paso 7

Moviremos la PC del puerto de switch 2 (GE2) al puerto de switch 4 (GE4) y aseguraremos que el *estado operativo* de la interfaz GE4 aparezca *Up*.

| ٠                              | Status and Statistics     Status and Statistics     Status and Statistics     Status and Statistics                                                                                                    |         |           |      |              |                           |             |        |       |       |        |
|--------------------------------|----------------------------------------------------------------------------------------------------|---------|-----------|------|--------------|---------------------------|-------------|--------|-------|-------|--------|
| •                              | Administration                                                                                                    | Port S  | Settings  | ;    |              |                           |             |        |       |       |        |
| Ć                              | Port Management         Port Settings         Link Flap Prevention: C Enable         Jumbo Frames:       Enable         Jumbo frames configuration changes will take effect after saving the configuration and rebooting the switch. |         |           |      |              |                           |             |        |       |       |        |
| Loopback Detection<br>Settings |                                                                                                    |         |           |      |              |                           |             |        |       |       |        |
|                                | Link Aggregation                                                                                                    |         |           |      |              |                           | Link Status | Time R | ange  | Port  | Duplex |
|                                | UDLD                                                                                                    |         | Entry No. | Port | Port Type    | <b>Operational Status</b> | SNMP Traps  | Name   | State | Speed | Mode   |
|                                |                                                                                                    | 0       | 1         | GE1  | 1000M-Copper | Down                      | Enabled     |        |       |       |        |
|                                | Poe 🕞                                                                                                    | 0       | 2         | GE2  | 1000M-Copper | Down                      | Enabled     |        |       |       |        |
|                                | Green Ethernet                                                                                                    | 0       | 3         | GE3  | 1000M-Copper | Down                      | Enabled     |        |       |       |        |
| _                              |                                                                                                    | $\circ$ | 4         | GE4  | 1000M-Copper | Up                        | Enabled     |        |       | 1000M | Full   |
| •                              | Smartport                                                                                                    | 0       | 5         | GE5  | 1000M-Copper | Down                      | Enabled     |        |       |       |        |

Paso 8

Navegamos a **tablas de direcciones MAC > Direcciones estáticas**. La dirección MAC del PC asociada a la interfaz GE2 seguirá apareciendo bajo la tabla *Direcciones estáticas*.

| <ul> <li>Status and Statistics</li> </ul> | CISCO CBS350-24FP-4G - switch73d913  |
|-------------------------------------------|--------------------------------------|
| <ul> <li>Administration</li> </ul>        | Statia Addagaga                      |
| Port Management                           | Static Addresses                     |
| Smartport                                 | Static Address Table                 |
| VLAN Management                           | + 🖻                                  |
| Spanning Tree                             | ULAN ID MAC Address Interface Status |
| MAC Address Tables     Static Addresses   | 1 3c:07:54:75:b2:1d GE2 Secure       |

#### Paso 9

Navegamos a **tablas de direcciones MAC > Direcciones dinámicas**. El PC (dirección MAC 3c:07:54:75:b2:1d) está conectado a la interfaz GE4. Aunque el *estado operativo* de la interfaz GE4 esté *activo*, la PC no podrá obtener una dirección IP de protocolo de configuración dinámica de host (DHCP). En la *tabla de direcciones dinámicas*, podemos verificar lo mismo.

| <ul> <li>Status and Statistics</li> </ul> | CISCO CISCO                                                    |
|-------------------------------------------|----------------------------------------------------------------|
| <ul> <li>Administration</li> </ul>        | Dimemie Addresses                                              |
| Port Management                           | Dynamic Addresses                                              |
| Smartport                                 | Dynamic Address Table                                          |
| VLAN Management                           | Clear Table                                                    |
| Spanning Tree                             | Elter D MAND equals to (Report 1 - 4094)                       |
| MAC Address Tables                        | MAC Address equals to                                          |
| Static Addresses                          | ☐ Interface equals to ⊙ Port GE1   GE1 Go Clear Filter         |
| Dynamic Address                           | VLAN ID MAC Address Interface                                  |
| Dynamic Addresses                         | VLAN 1 00:e0:4c:01:06:fb GE24<br>VLAN 1 ec:bd:1d:44:57:88 GE24 |
| Reserved MAC<br>Addresses                 |                                                                |

El PC (dirección MAC 3c:07:54:75:b2:1d) sólo obtendrá una dirección IP DHCP cuando se conecte a la interfaz GE2 porque la *tabla de direcciones estáticas* muestra que la dirección MAC se enlaza con la interfaz GE2. Si queremos quitar la dirección MAC del PC de la interfaz GE2 para poder utilizarla en otro puerto, necesitamos desbloquear el puerto siguiendo los pasos opcionales que siguen.

Х

#### Paso 10 (opcional)

Desactivamos el botón de opción Bloquear y hacemos clic en Aplicar.

#### Edit Port Security Interface Settings

| Interface:                    | ● Port GE2 	 ○ LAG                                                                                                    | 1                                    |       |
|-------------------------------|----------------------------------------------------------------------------------------------------|--------------------------------------|-------|
| Interface Status:             | C Lock                                                                                                    |                                      |       |
| Learning Mode:                | <ul> <li>Classic Lock</li> <li>Limited Dynamic Lock</li> <li>Secure Permanent</li> <li>Secure Delete on Reset</li> </ul> |                                      |       |
| Max No. of Addresses Allowed: | 1                                                                                                    | (Range: 0 - 256, Default: 1)         |       |
| Action on Violation:          | <ul> <li>Discard</li> <li>Forward</li> <li>Shutdown</li> </ul>                                                           |                                      |       |
| Trap:                         | C Enable                                                                                                    |                                      |       |
| 8 Tran Frequency:             | 10                                                                                                    | sec (Pance: 1 - 1000000 Default: 10) |       |
|                               |                                                                                                    | 2 Apply                              | Close |

#### Paso 11 (opcional)

El estado de la interfaz ahora se mostrará como desbloqueado.

| Port Security Table                        |                            |                         |                                             |                                                  |                                 |  |  |  |  |
|--------------------------------------------|----------------------------|-------------------------|---------------------------------------------|--------------------------------------------------|---------------------------------|--|--|--|--|
|                                            |                            |                         |                                             |                                                  |                                 |  |  |  |  |
| Filter: Interface Type equals to Port - Go |                            |                         |                                             |                                                  |                                 |  |  |  |  |
|                                            |                            |                         |                                             |                                                  |                                 |  |  |  |  |
|                                            | Entry No.                  | Interface               | Interface<br>Status                         | Learning<br>Mode                                 | Max No. of<br>Addresses Allowed |  |  |  |  |
| 0                                          | Entry No.                  | Interface<br>GE1        | Interface<br>Status<br>Unlocked             | Learning<br>Mode<br>Classic Lock                 | Max No. of<br>Addresses Allowed |  |  |  |  |
| 0                                          | <b>Entry No.</b><br>1<br>2 | Interface<br>GE1<br>GE2 | Interface<br>Status<br>Unlocked<br>Unlocked | Learning<br>Mode<br>Classic Lock<br>Classic Lock | Max No. of<br>Addresses Allowed |  |  |  |  |

#### Paso 12

Por último, hacemos clic en el **icono Guardar** para guardar permanentemente la configuración.

| 💾 admin | English | ~ | Advanced | ~ |
|---------|---------|---|----------|---|
|---------|---------|---|----------|---|

#### Conclusión

Ya lo sabe, ahora conoce el nuevo comportamiento predeterminado de seguridad de puertos de la versión de firmware 3.1 y posteriores.

¿Desea obtener más artículos sobre su switch CBS250 o CBS350? Consulte cualquiera de los enlaces siguientes para obtener más información.

Configuración de SNMP Vistas SNMP Grupos SNMP Actualización de imagen DHCP Seguridad de contraseña Configuración TCP y UDP Configuración de hora Actualización del firmware Prácticas recomendadas de Smartport Troubleshoot: sin dirección de IP Solución de problemas de Smartports Solución de problemas de inestabilidad de link Crear VLAN